# ANLEITUNG DATENFREIGABE FÜR DAS KNG KUNDENPORTAL

# >> 1. KUNDENPORTAL ÖFFNEN

Rufe https://www.service.kaerntennetz.at/meinPortal in deinem Browser auf.

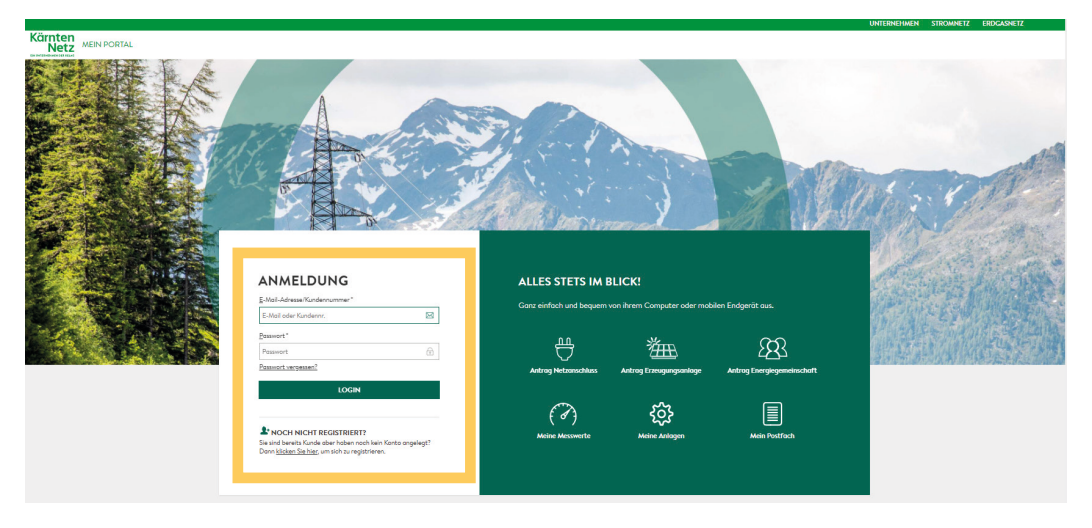

#### >> 2. ACCOUNT VORHANDEN

Bitte einfach direkt einloggen!

### **KEIN ACCOUNT VORHANDEN**

Fülle das Registrierungsformular aus und klicke auf Registrieren.

**TIPP:** Die Kundennummer bzw. die Zählpunktbezeichnung findest du auf deiner letzten Rechnung bzw. auf sonstigen personalisierten Schriftstücken.

#### >> 3. DATENFREIGABE ERTEILEN

Navigiere im Menü zu "Meine Services" und "Datenfreigabe"

| MEINE MESSWERTE >        | WARTUNGSARBEITEN                                               |                                                                                                    |                                                               |  |  |  |
|--------------------------|----------------------------------------------------------------|----------------------------------------------------------------------------------------------------|---------------------------------------------------------------|--|--|--|
|                          | Das Kundenportal ist in der Zeit von 29                        | 9.03.2025 20:00 bis 30.03.2025 08:00 aufgrund von geplanten W                                                                           | /artungsarbeiten nicht verfügbar. Wir setzen alles daran, die |  |  |  |
| MEINE ANTRÄGE            | Arbeiten so schnell wie möglich abzuss                         | chließen. Wir bitten um Ihr Verständnis und entschuldigen uns für e                                                                     | ventuelle Unannehmlichkeiten.                                 |  |  |  |
|                          |                                                                |                                                                                                    |                                                               |  |  |  |
|                          |                                                                |                                                                                                    |                                                               |  |  |  |
|                          | DATENFREIGAB                                                   | EN                                                                                                    |                                                               |  |  |  |
| Abschaltverständigung    |                                                                |                                                                                                    |                                                               |  |  |  |
| Versicherungsbestätigung | Sie möchten an einer Energiege<br>weitergeben? Dann können Sie | meinschaft teilnehmen oder  hre Zählerdaten an einen Dienstleiste<br>hier (hre Anlage(n)/ Zählpunkt(e) für den angeforderten Zeitraum u | er Ihrer Wahl<br>Ind Anfragearund                             |  |  |  |
| Datenfreigaben           | freigeben.                                                     |                                                                                                    |                                                               |  |  |  |
| Services sor Ot          | Sie haben von Ihrem Dienstleist                                | er eine Request-ID erhalten? Dann erfassen Sie diese Request-ID i                                                                       | minebenstehenden REQUEST-ID EINGEBEN                          |  |  |  |
|                          | Feld. Donach konnen Sie die ent                                | Feld. Donach konnen Sie die entsprechenden Zählpunkte für diesen Anfragegrund auswählen und die Zustimmung zur                          |                                                               |  |  |  |
| Leitungsauskuoft         | Weltergabe der Daten erteilen.                                 |                                                                                                    |                                                               |  |  |  |
|                          | Die Freigaben können Sie zu ein                                | em späteren Zeitpunkt auch wieder beenden.                                                                                              |                                                               |  |  |  |
| ) FAQS                   |                                                                |                                                                                                    |                                                               |  |  |  |
|                          |                                                                |                                                                                                    |                                                               |  |  |  |
|                          | Filter                                                         |                                                                                                    |                                                               |  |  |  |
|                          | Alles 🗸                                                        | 2                                                                                                    | X Ereigabe beenden                                            |  |  |  |
|                          |                                                                |                                                                                                    |                                                               |  |  |  |
|                          | FREIGABE                                                       | ANLAGE                                                                                                    |                                                               |  |  |  |
|                          | 2 TEILNAHME ENERGIEGEME                                        | INSCHAFT                                                                                                    |                                                               |  |  |  |
|                          |                                                                |                                                                                                    |                                                               |  |  |  |
|                          |                                                                |                                                                                                    | FREIGABE ERTEILEN                                             |  |  |  |
|                          |                                                                |                                                                                                    |                                                               |  |  |  |
|                          |                                                                |                                                                                                    |                                                               |  |  |  |
|                          |                                                                |                                                                                                    |                                                               |  |  |  |

## >> 4. AUSWAHL DER ANLAGENNUMMER

Wähle deine Anlagennummer aus und akzeptiere beide Richtlinien. Falls du mehrere Anlagennummern freigeben möchtest, kannst du sie ganz einfach nacheinander auswählen.

| <u>بې</u> | Abschaltverständigung    |                                                                                                    | DATENFREIGABEN                      |  |  |  |
|-----------|--------------------------|----------------------------------------------------------------------------------------------------|-------------------------------------|--|--|--|
|           | Versicherungsbestätigung |                                                                                                    | Detector                            |  |  |  |
|           | Datenfreigaben           |                                                                                                    | Gemeinschafts-ID<br>Tallobuefekter  |  |  |  |
|           | Services vor Ort         |                                                                                                    | Energierichtung<br>Granularität     |  |  |  |
|           | Leitungsauskunft         |                                                                                                    | Periodizität<br>Anfroge erfolgt von |  |  |  |
| (1)       | ) FAQS                   |                                                                                                    | Zeitroum                            |  |  |  |
|           |                          | ZËHEVINKTE   Withers Ever Anfringer die gewünschaten Zählpunkte aus und bestätigen Sie anschließend Ihre Auswahl.   Bochten Sie, dass Sie eine Request-1D nur einmal bearbeiten können.   Image: Status Sie eine Request-1D nur einmal bearbeiten können.   Image: Status Sie eine Request-1D nur einmal bearbeiten können.   Image: Status Sie eine Request-1D nur einmal bearbeiten können.   Image: Status Sie eine Request-1D nur einmal bearbeiten können.   Image: Status Sie eine Request-1D nur einmal bearbeiten können.   Image: Status Sie eine Request-1D nur einmal bearbeiten können.   Image: Status Sie eine Request-1D nur einmal bearbeiten können.   Image: Status Sie eine Request-1D nur einmal bearbeiten können.   Image: Status Sie eine Request-1D zuberfreigsben für die gewählten Zählpunkte ausdrücklich zu und erteile hiermit meine ausdrückliche Zastimmung zur Auslesung der Image: Status Sie eine Sie eine Sie ein |                                     |  |  |  |

### >> 5. DATENFREIGABE WAR ERFOLGREICH

Sobald die Datenfreigabe erfolgreich war, findest du hinter der Anlagennummer ein grünen Hacken.

| Abschaltverständigung    | DATENFREIGABEN                                                                     |                                                                                                    |                                       |  |  |
|--------------------------|------------------------------------------------------------------------------------|----------------------------------------------------------------------------------------------------|---------------------------------------|--|--|
| Versicherungsbestötigung | Sie möchten an einer Energiegemeinsch<br>weitergeben? Dann können Sie hier Ihre    | <b>haft</b> teilnehmen oder Ihre Zählerdaten an einen <b>Dienstleister</b> Ihrer Wahl<br>e Anlage(n)/ Zählpunkt(e) für den angeforderten Zeitraum und Anfragegrund |                                       |  |  |
| Datenfreigaben           | freigeben.                                                                         | REQUEST-ID EINGEBEN                                                                                                    |                                       |  |  |
| Services vor Ort         | Sie haben von Ihrem Dienstleister eine I<br>Feld. Danach können Sie die entspreche |                                                                                                    |                                       |  |  |
| Leitungsauskunft         | Weitergabe der Daten erteilen.                                                     |                                                                                                    |                                       |  |  |
| FAQS                     | Die Freigaben können Sie zu einem spät                                             | teren Zeitpunkt auch wieder beenden.                                                                                                    |                                       |  |  |
|                          | Filter                                                                             |                                                                                                    |                                       |  |  |
|                          | Alles                                                                              |                                                                                                    | X Ereigabe beenden                    |  |  |
|                          | FREIGABE                                                                           | ANLAGE                                                                                                    |                                       |  |  |
|                          | TEILNAHME ENERGIEGEMEINSCHA                                                        | TEILNAHME ENERGIEGEMEINSCHAFT                                                                                                    |                                       |  |  |
|                          |                                                                                    |                                                                                                    | VON / BIS<br>29.03.2025<br>31.12.9999 |  |  |
|                          |                                                                                    |                                                                                                    |                                       |  |  |
|                          |                                                                                    |                                                                                                    |                                       |  |  |
|                          |                                                                                    |                                                                                                    |                                       |  |  |
|                          |                                                                                    |                                                                                                    |                                       |  |  |
|                          |                                                                                    |                                                                                                    |                                       |  |  |